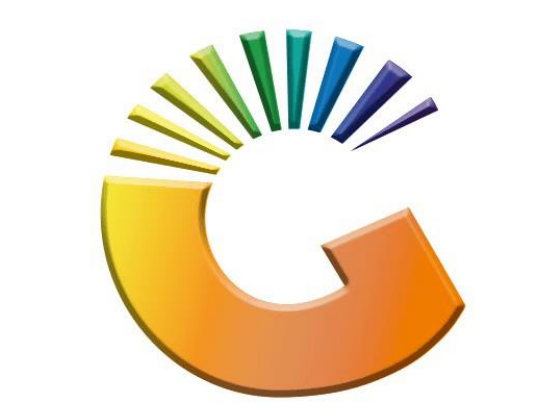

## GENESIS

## How to Guide How to Run End of Day

MRJ Consultants 37 Weavind Ave, Eldoraigne, Centurion, 0157 Tel: (012) 654 0300 Mail: helpdesk@mrj.co.za

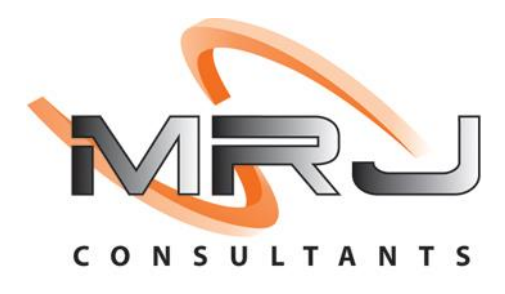

- 1. Firstly, find the IP address of the server you are connected to.
- 2. On your keyboard click windows and R which prompts the "Run" dialog box.

| 🖅 Run         | ×                                                                                                    |
|---------------|----------------------------------------------------------------------------------------------------|
| 0             | Type the name of a program, folder, document, or Internet resource, and Windows will open it for you. |
| <u>O</u> pen: | cmd 🗸                                                                                                 |
|               |                                                                                                    |
|               | OK Cancel <u>B</u> rowse                                                                              |

3. Type in "cmd" – click "OK" which will take you to the below image, type in "ipconfig" and press enter.

| C:\WINDOWS\system32\cmd.exe                                                                |  |
|--------------------------------------------------------------------------------------------|--|
| crosoft Windows [Version 10.0.1943.1165]<br>c) Microsoft Corporation. All fights reserved. |  |
| :\Users\alexa>ipconfig                                                                     |  |
|                                                                                            |  |
|                                                                                            |  |
|                                                                                            |  |
|                                                                                            |  |
|                                                                                            |  |
|                                                                                            |  |
|                                                                                            |  |
|                                                                                            |  |
|                                                                                            |  |
|                                                                                            |  |
|                                                                                            |  |
|                                                                                            |  |

4. You will be prompted to the below image where you can see the computers ip address under the IPV4 Address line.

| Administrator: C:\WINDOWS\system32\cmd.exe                                                                                                    |
|----------------------------------------------------------------------------------------------------|
| Windows IP Configuration                                                                                                    |
| Ethernet adapter Kerio Virtual Network:                                                                                                    |
| Connection-specific DNS Suffix .: bigsave.local<br>Link-local IPv6 Address: fe80::423:96f4:b9b0:6e39%34<br>IPv4 Address : 172.26.191.7<br>Subnet Mask : 255.255.255.0<br>Default Gateway : |
| Ethernet adapter Ethernet:                                                                                                    |
| Media State Media disconnected<br>Connection-specific DNS Suffix . : lan                                                                                                    |
| Ethernet adapter Ethernet 2:                                                                                                    |
| Media State Media disconnected<br>Connection-specific DNS Suffix . : lan                                                                                                    |
| Ethernet adapter Ethernet 4:                                                                                                    |
| Connection-specific DNS Suffix .:<br>IPv4 Address : 10.6.18.99<br>Subnet Mask : 255.255.255.0<br>Default Gateway : 10.6.18.254                                                             |
| C:\USers\Administrator>                                                                                                    |

5. Now that we know what the IP Address is we can go to the "This PC", Click on Local Disk "C" Drive as shown below.

| 💻 i 🕑 🔜 🖛 i              | Manage This PC                                                          |                                   | - 🗆 ×        |
|--------------------------|-------------------------------------------------------------------------|-----------------------------------|--------------|
| File Computer V          | iew Drive Tools                                                         |                                   | ^ <b>(</b> ) |
| Properties Open Rename   | Access Map network Add a network<br>media • drive • location<br>Network | Open<br>Settings Wanage<br>System |              |
| ∠ → × ↑ □ > Tł           | his PC >                                                                | e di Searc                        | h This PC O  |
|                          |                                                                         | ¢ O Scare                         | ar marc 🖉    |
| Ouick access             | V Folders (7)                                                           |                                   | ^ ^          |
| This PC                  | 3D Objects                                                              | Desktop                           |              |
| 3D Objects               |                                                                         |                                   |              |
| Desktop                  | Documents                                                               | Downloads                         |              |
| Documents                |                                                                         |                                   |              |
| 🕹 Downloads              | Music                                                                   | Pictures                          |              |
| Music                    |                                                                         |                                   |              |
| <b>Pictures</b>          | No. 1                                                                   |                                   |              |
| Videos                   | Videos                                                                  |                                   |              |
| 🏪 Local Disk (C:)        | ( n.m.                                                                  |                                   |              |
| 🛖 G (\\127.0.0.1) (G:)   | ✓ Devices and drives (3)                                                |                                   |              |
| 👝 Sigma (S:)             | Local Disk (C:)                                                         | Sigma (S:)                        |              |
| Backup (Y:)              | 204 GB free of 299 GB                                                   | 462 GB free of 584 GB             |              |
| Network                  | Backup (Y:)                                                             |                                   |              |
|                          | 882 GB free of 931 GB                                                   |                                   | ~            |
| 11 items 1 item selected |                                                                         |                                   |              |

6. Once opened you will be prompted to the below, Click on the G Folder.

| 🏪   🕑 📙 🗸          | Ma                                              | anage Local Disk (C:)                                |                      |                   | - 0                                                  | ×                   |
|--------------------|-------------------------------------------------|------------------------------------------------------|----------------------|-------------------|------------------------------------------------------|---------------------|
| File Home Share    | View Driv<br>Cut<br>Copy path<br>Paste shortcut | Move to - X Delete -<br>Copy to - Rename<br>Organize | New<br>folder<br>New | Properties Open - | Select all<br>Select none<br>Invert select<br>Select | <pre>continue</pre> |
| ← → × ↑ 💺 > Thi    | s PC → Local Disk                               | (C:)                                                 |                      | ✓ ঊ Search Loca   | l Disk (C:)                                          | Q                   |
| 🖈 Quick access     | Name                                            | ^                                                    | Date modified        | Туре              | Size                                                 | ^                   |
| This DC            | app                                             |                                                      | 2021/02/24 10:1      | 4 File folder     |                                                      |                     |
|                    | distribution                                    |                                                      | 2021/08/20 08:0      | 3 File folder     |                                                      |                     |
| 3D Objects         | GENERIC                                         |                                                      | 2021/08/31 12:2      | Tile folder       |                                                      |                     |
| Desktop            | GENESIS                                         | Drint Driver                                         | 2021/08/20 10:2      | File folder       |                                                      |                     |
| Documents          | HP Universa                                     | Dro MED M127-M129                                    | 2021/02/24 10:2      | 6 File folder     |                                                      |                     |
| Downloads          | hulian                                          | PT0_WIPP_WI127-W1120                                 | 2021/02/24 10:2      | 0 File folder     |                                                      |                     |
| Music              | Kurt                                            |                                                      | 2021/02/24 10:2      | 2 File folder     |                                                      |                     |
| Pictures           | Kurt Version                                    | 5                                                    | 2021/02/24 10:3      | 2 File folder     |                                                      |                     |
| Videos             | Program File                                    |                                                      | 2021/08/31 14:5      | 4 File folder     |                                                      |                     |
| Local Disk (C:)    | Program File                                    | es (x86)                                             | 2021/08/31 16:3      | 3 File folder     |                                                      |                     |
| G () 127 () () (G) | scripts                                         |                                                      | 2021/08/30 20:3      | 8 File folder     |                                                      |                     |
| Sigma (C)          | Soft                                            |                                                      | 2021/08/31 10:0      | 2 File folder     |                                                      |                     |
| Sigma (3:)         | SQLBACKUP                                       | S                                                    | 2021/08/30 21:3      | 5 File folder     |                                                      |                     |
| васкир (Ү:)        | User                                            |                                                      | 2021/08/31 10:0      | 7 File folder     |                                                      |                     |
| Network            | Users                                           |                                                      | 2021/08/31 10:0      | 9 File folder     |                                                      |                     |
|                    |                                                 |                                                      | 2021/08/23 08:2      | 7 File folder     |                                                      | ~                   |
| 20 items           |                                                 |                                                      |                      |                   |                                                      |                     |

7. In the G folder click on "Genesis".

| nto Quick<br>access<br>Clipboard | 从 Cut<br>‱ Copy path<br>₽ Paste shortcut | Move to • X Delete •<br>Copy to • I Rename<br>Organize | New<br>New                   | Propertie | Popen •         | Select all<br>Select none<br>Invert selection<br>Select | 1  |
|----------------------------------|------------------------------------------|--------------------------------------------------------|------------------------------|-----------|-----------------|---------------------------------------------------------|----|
| - → × ↑ 📙 > Thi                  | s PC > Local Disk                        | (C:) > G >                                             |                              | ~ Ö       | Search G        |                                                         | \$ |
|                                  | Name                                     | -                                                      | Date modifie                 | d 1       | Гуре            | Size                                                    |    |
| 🖈 Quick access                   | Genesis                                  |                                                        | 2021/08/31 13                | 3:36 F    | ile folder      |                                                         | É  |
| This PC                          | ORDER SHE                                | ET                                                     | 2021/08/30 20                | 0:31 F    | ile folder      |                                                         | 1  |
| 3D Objects                       | Posiflex driv                            | ers                                                    | 2021/08/30 20:31 File folder |           | ile folder      |                                                         |    |
| Desktop                          | Softw                                    | Softw                                                  |                              | 0:33 F    | ile folder      |                                                         |    |
| Documents                        | BUTCH ITEN                               | //S.xls                                                | 2021/06/23 1                 | 5:27 N    | Vicrosoft Excel | 97 28 KB                                                |    |
|                                  | 🖉 genEOD.exe                             |                                                        | 2021/08/26 2                 | 3:52      | Application     | 43 624 KB                                               |    |
| Music                            | New Scale it                             | em.xls                                                 | 2021/06/23 1                 | 5:01      | Vicrosoft Excel | 97 87 KB                                                |    |
| Distance                         | New Scale I                              | Tems 2.xls                                             | 2021/06/24 14                | 4:22 1    | Vicrosoft Excel | 97 109 KB                                               |    |
| Pictures                         | New Scale I                              | lems.xls                                               | 2021/06/24 0                 | 7:44 1    | Vicrosoft Excel | 97 106 KB                                               |    |
| Videos                           | Scale Items                              | - Copy.xlsx                                            | 2021/06/24 0                 | 7:08      | Aicrosoft Excel | W 37 KB                                                 |    |
| Local Disk (C:)                  | SCALE ITEM                               | S new.xlsx                                             | 2021/06/24 1                 | 1:58 1    | Aicrosoft Excel | W 34 KB                                                 |    |
| 👳 G (\\127.0.0.1) (G:)           | Scale Items.                             | xlsx                                                   | 2021/06/24 1                 | 5:45      | Aicrosoft Excel | W 38 KB                                                 |    |
| 👝 Sigma (S:)                     | Spar Server                              | nfo.txt                                                | 2021/07/21 1                 | 1:40      | .ext Document   | 1 KB                                                    |    |
| Backup (Y:)                      |                                          |                                                        |                              |           |                 |                                                         |    |
| A Network                        |                                          |                                                        |                              |           |                 |                                                         |    |

8. Once in the Genesis folder click on the "Genesis Install Files" Folder.

| I Image: Second state   File Home   Share | View                               |                      |               |           |                                                                                                    | - 0        | ×   |
|-------------------------------------------|------------------------------------|----------------------|---------------|-----------|----------------------------------------------------------------------------------------------------|------------|-----|
| Pin to Quick Copy Paste                   | Cut<br>Copy path<br>Paste shortcut | Move to • X Delete • | New folder    | Propertie | For the second second s | Select all | ion |
|                                           | PG                                 | Organize             | THEW          |           | open .                                                                                                    | Sciect     |     |
|                                           | PC > Local Disk (C                 | :) > G > Genesis >   | 4             | ~ C       | Search Gen                                                                                                    | ESIS       | Q   |
| 1011                                      | Name                               |                      | Date modified | r t       | ype                                                                                                    | Size       |     |
| 🖈 Quick access                            | DB UPGRADES                        |                      | 2021/08/20 08 | 8:47 F    | ile folder                                                                                                    |            |     |
| This PC                                   | GENESIS INSTA                      | LL FILES             | 2021/09/01 07 | 7:31 F    | ile folder                                                                                                    |            |     |
| 3D Objects                                | GENESIS Setup                      | Procedure            | 2021/08/20 08 | 8:50 F    | ile folder                                                                                                    |            | _   |
| Desktop                                   | GENESIS-TILL L                     | OCAL DB              | 2021/08/20 08 | k:50 F    | ile folder                                                                                                    |            |     |
| Documents                                 | GENESISUPDAT                       | TES                  | 2021/08/30 20 | ):31 F    | ile folder                                                                                                    |            |     |
|                                           | GENESISUPGRA                       | ADES                 | 2021/08/20 08 | k:50 F    | ile folder                                                                                                    |            |     |
| h Muric                                   | GENSERVICES                        |                      | 2021/08/31 12 | 2:24 F    | ile folder                                                                                                    |            |     |
| Distance                                  | Help                               |                      | 2021/08/20 08 | 1:51 F    | ile folder                                                                                                    |            |     |
| Pictures                                  | Images                             |                      | 2021/08/30 20 | ):31 F    | ile folder                                                                                                    |            |     |
| Videos                                    | LOGS                               |                      | 2021/08/20 08 | k:51 F    | ile folder                                                                                                    |            |     |
| Local Disk (C:)                           | MNGT REPORT                        | S                    | 2021/08/20 08 | k:51 F    | ile folder                                                                                                    |            |     |
| 👳 G (\\127.0.0.1) (G:)                    | OLD EXE                            |                      | 2021/08/30 20 | ):31 F    | ile folder                                                                                                    |            |     |
| 🔜 Sigma (S:)                              | PDF                                |                      | 2021/08/20 08 | 8:51 F    | ile folder                                                                                                    |            |     |
| Backup (Y:)                               | Pics                               |                      | 2021/02/01 11 | 1:50 F    | ile folder                                                                                                    |            |     |
| A Network                                 | ReportLayouts                      | Comu                 | 2021/08/31 12 | 524 F     | ile folder                                                                                                    |            |     |
| INCOMPIK                                  |                                    | - сору               | 2021/00/20 00 | 51 1      | ile folder                                                                                                    |            |     |
| 104 items 1 item selected                 | State: 22 Shared                   |                      | 2021/00/20 00 | 621 F     | ne rouer                                                                                                    |            |     |

9. Once the Genesis Install Folder is open scroll down to the "Genesis-Install.bat" File, Open this bat file.

| File Home Share                           | View App                           | Manage<br>lication Tools | GENESIS INS          | TALL FILES                  |           |                  | - 0                                                     | × |
|-------------------------------------------|------------------------------------|--------------------------|----------------------|-----------------------------|-----------|------------------|---------------------------------------------------------|---|
| n to Quick Copy Paste<br>access Clipboard | Cut<br>Copy path<br>Paste shortcut | Move to •                | X Delete -<br>Rename | New<br>folder<br>New        | Propertie | Edit Open •      | Select all<br>Select none<br>Invert selection<br>Select | n |
| ÷ → × ↑ 📙 « Lo                            | cal Disk (C:) > G                  | Genesis > G              | ENESIS INSTALL       | FILES >                     | ~ Õ       | Search GEN       | ESIS INSTALL FILES                                      | p |
| 🖈 Quick access                            | Name                               | ^                        |                      | Date modified               | d 1       | lype             | Size                                                    | l |
| This PC                                   | WINRARA                            |                          |                      | 2021/08/20 08               | -55 /     | Information      | 237.054 KB                                              |   |
| 3D Objects                                | dothetfx35.exe                     |                          |                      | 2010/04/13 11               | 1:29      | Application      | 49 268 KB                                               |   |
| Desiter                                   | @ email64bit.e                     | xe                       |                      | 2013/06/26 16               | 5:13 A    | Application      | 14 079 KB                                               |   |
|                                           | GENBACKU                           | DAILY.BAT                |                      | 2016/04/18 12               | 2:14 \    | Windows Batch    | File 3 KB                                               |   |
| Documents                                 | GENESIS INS                        | TALL FILES.rar           |                      | 2019/11/13 12               | 2:22      | WinRAR archive   | 1 154 114 KB                                            |   |
| Downloads                                 | GENESIS LO                         | GO.png                   |                      | 2019/06/21 11               | 1:23 F    | NG File          | 50 KB                                                   |   |
| J Music                                   | Genesis Que                        | ries 201910,d            |                      | 2019/10/21 15:02 Microsoft  |           | Aicrosoft Word   | D 346 KB                                                |   |
| E Pictures                                | Genesis-Inst                       | all.bat                  |                      | 2020/06/22 09               | 641 V     | Vindows Batch    | File 146 KB                                             |   |
| Videos                                    | GenesisLogo                        | n.bat                    |                      | 2021/06/20 17:36 Windows Ba |           | Windows Batch    | File 10 KB                                              |   |
| Local Disk (C:)                           | GenesisLogo                        | nUser.bat                |                      | 2021/06/20 17               | 7:35 \    | Nindows Batch    | File 15 KB                                              |   |
| ➡ G (\\127.0.0.1) (G:)                    | 🐮 genSvrReg.e                      | xe                       |                      | 2021/04/15 11               | 1:45      | Application      | 28 769 KB                                               |   |
| - Sigma (St)                              | SenSvrReg.r                        | ar                       |                      | 2017/10/04 16               | 5:00 \    | VinRAR archive   | 8 690 KB                                                |   |
| Baskup (M)                                | genSYNC.BA                         | AT                       |                      | 2021/06/15 10               | ):42 \    | Vindows Batch    | File 7 KB                                               |   |
| васкир (ү:)                               | 📜 genTIL.rar                       |                          |                      | 2021/05/03 11               | 1:56 \    | VinRAR archive   | 22 617 KB                                               |   |
| Network                                   | 🛐 IE-Json.reg                      |                          |                      | 2017/05/08 13               | 8:45 F    | legistration Ent | ries 1 KB                                               |   |
|                                           | 🛃 LearnReport                      | Builder.pdf              |                      | 2017/09/05 16               | 5:33 A    | Adobe Acrobat    | D 3 253 KB                                              |   |

10. Once opened you will be prompted to the below image where you will input the SERVER IP: (Remember we found the server IP address in the first step, this is where you will be entering the IP address).

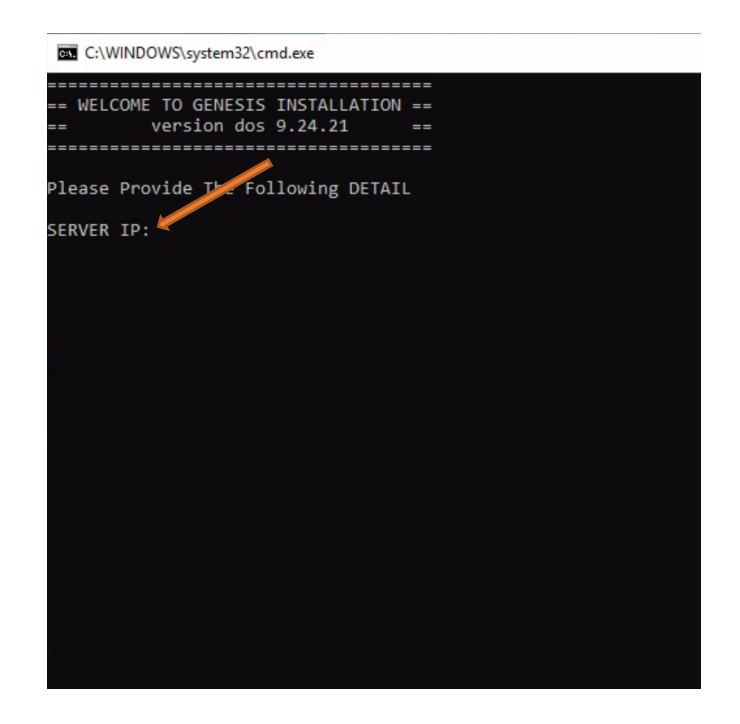

11. Once you have entered the IP address click enter then you will see the following. On the "NETWORK SHARED FOLDER NAME" Press "G" then enter.g

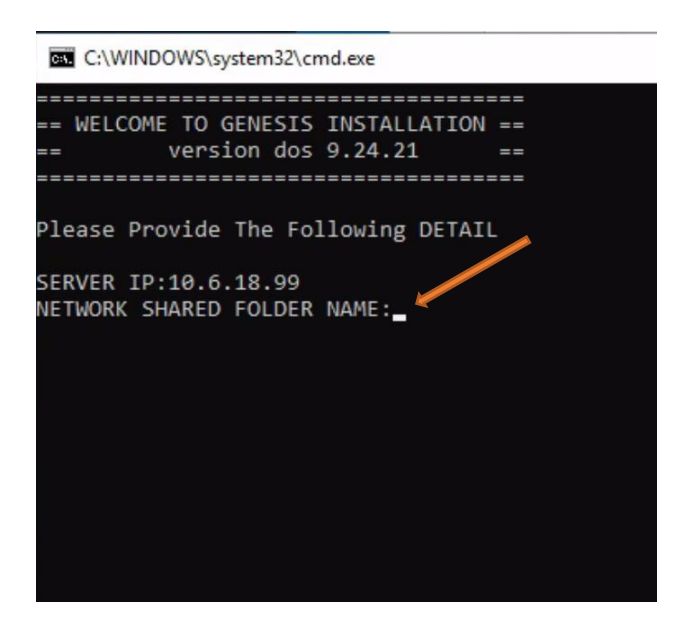

12. Once entered you will see the below, on the NETWORK DRIVE LETTER (DEFAULT IS V:\): Type the letter "G" OR "V" Depending on the source.

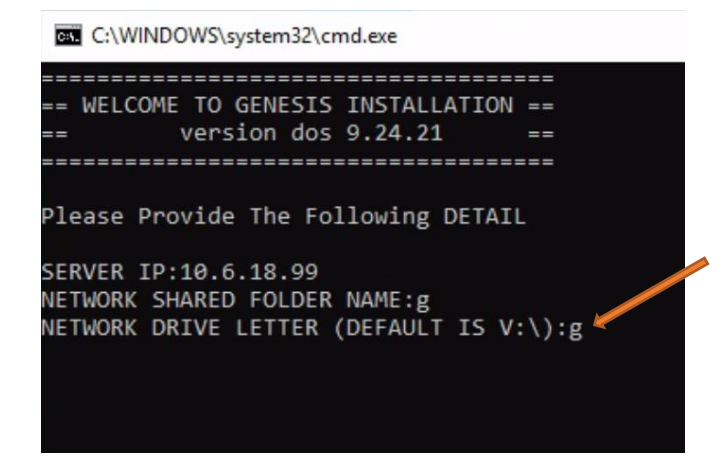

13. Once entered you will see the below, Type in number 9 (Server Options) then hit enter.

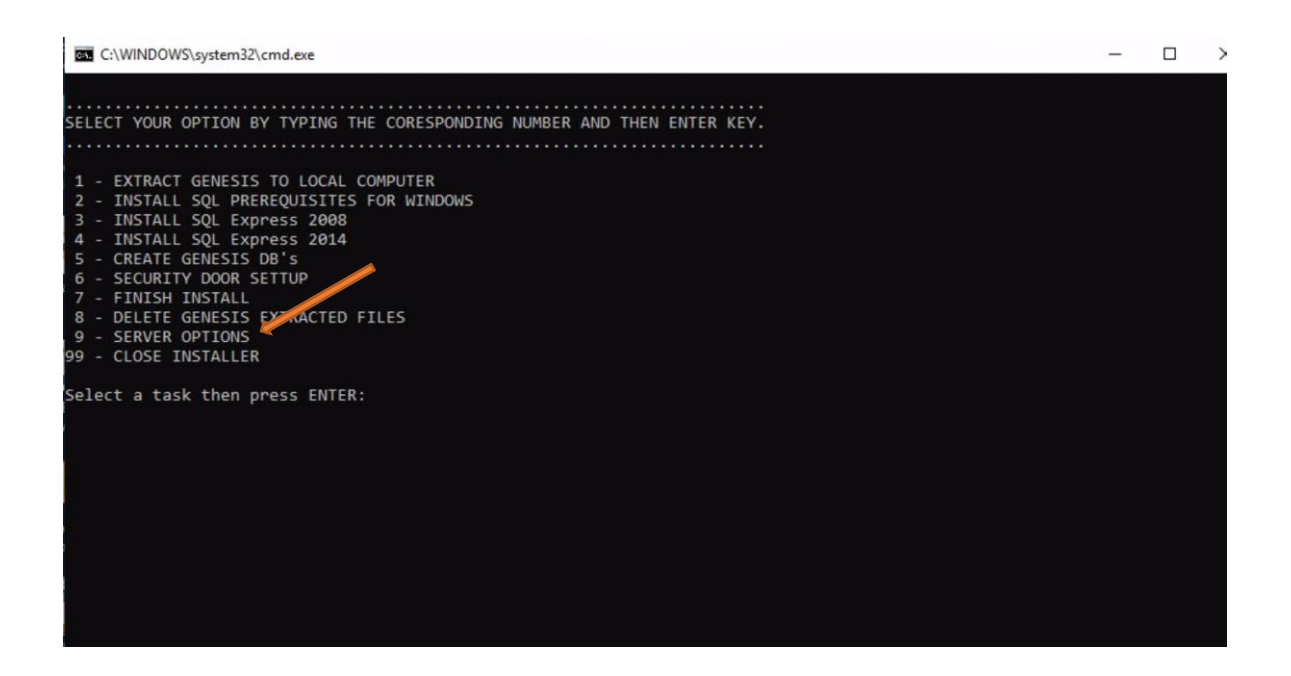

14. Once opened you will see below, Type in number 3 (Create Genesis Services) then hit enter.

15. Once entered you will see below, enter the relevant details then hit enter.

Server username: administrator

Server Password: D0gm@t1x

Genesis Company Code: This you can find in genesis or ask your supervisor

Genesis Branch Code: This you can find in genesis or ask your supervisor

Store Group Code: This you can find in genesis or ask your supervisor

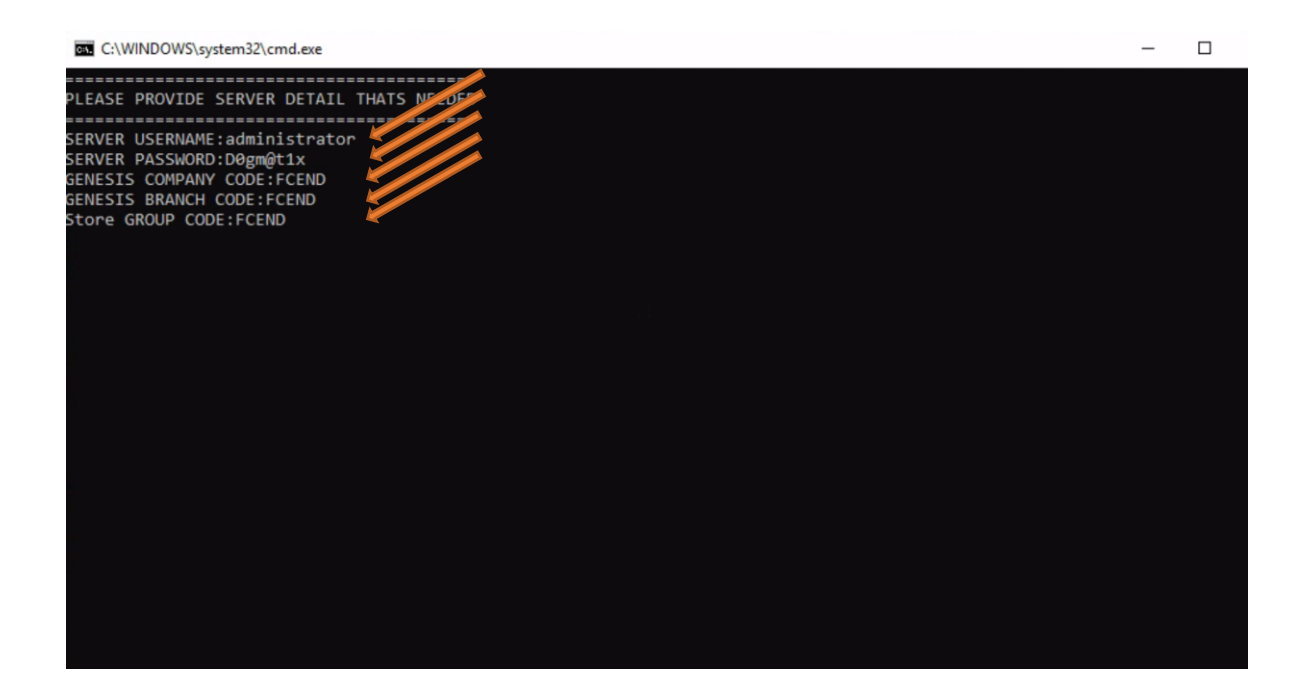

16. Once completed you will be prompted back to the below image, here you can type in "99" until you have exited the programme.

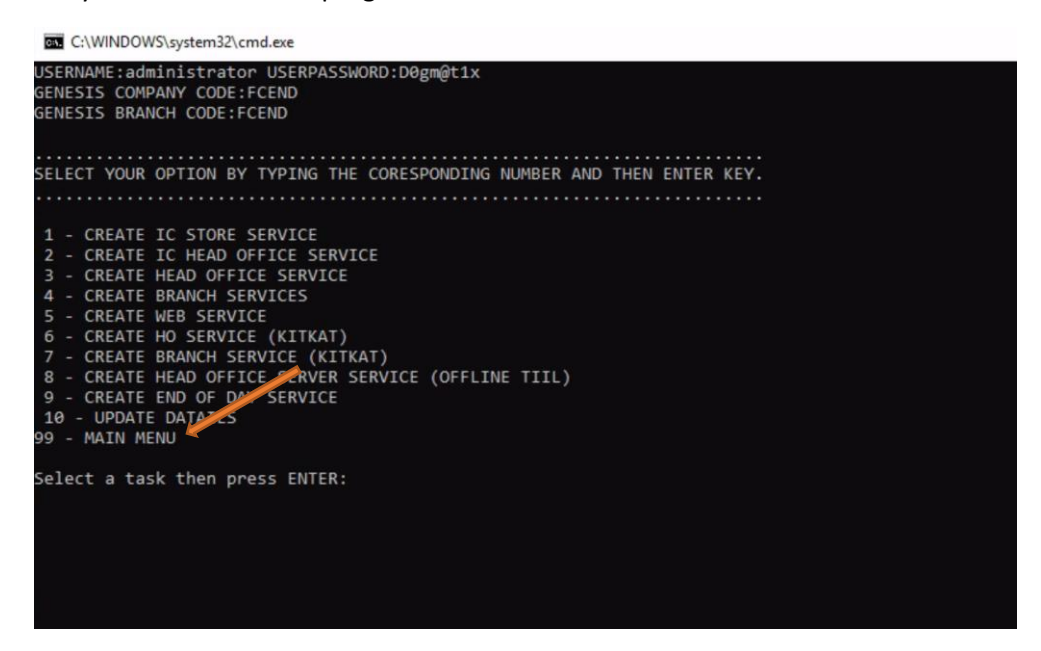

17. Once completed go to "This pc, c drive, genesis, genservices" then you will see the below. Run the "START-EOD-EOM-SERVICE-FCEND.bat"

| 🔄 🗖 =                  | Man                          | age GENSERVIC                              | CES               |                    | - 🗆                       |
|------------------------|------------------------------|--------------------------------------------|-------------------|--------------------|---------------------------|
| File Home Share        | View Applicati               | on Tools                                   |                   |                    | ~                         |
| to Quick Copy Paste    | Cut Copy path Paste shortcut | Move to • X Delete •<br>Copy to • I Rename | New Proj          | Derties            | Select all<br>Select none |
| Clipboard              |                              | Organize                                   | New               | Open               | Select                    |
|                        | is PC > Local Disk (C:)      | > GENESIS > GENSER                         | VICES >           | Search GENSER      | VICES                     |
|                        | Name                         | ^                                          | Date modified     | Туре               | Size                      |
| Quick access           | Halp                         |                                            | 2021/08/20 15:00  | Filefolder         |                           |
| This PC                |                              |                                            | 2021/09/01 07:50  | File folder        |                           |
| 3D Objects             | PDF                          |                                            | 2021/08/20 15:00  | File folder        |                           |
| Deskton                | SQL                          |                                            | 2021/08/31 08:57  | File folder        |                           |
|                        | TEMP                         |                                            | 2021/08/31 08:57  | File folder        |                           |
| Documents              | Upgrades                     |                                            | 2021/08/20 15:01  | File folder        |                           |
| - Downloads            | CHECK-SERVICES               | -STATUS.bat                                | 2021/09/01 07:31  | Windows Batch File | e 1 KB                    |
| J Music                | 🖉 genEODFCEND.ex             | ke                                         | 2021/08/26 23:52  | Application        | 43 624 KB                 |
| Pictures               | 🖉 genICHQSvrFCEN             | ID.exe                                     | 2021/08/26 23:57  | Application        | 30 404 KB                 |
| Videos                 | 👸 genlCStoreSvrFCE           | END.exe                                    | 2021/2 7 26 23:59 | Application        | 31 534 KB                 |
| Local Disk (C:)        | GENSERVICES.rar              |                                            | 2021/08/31 09:00  | WinRAR archive     | 44 579 KB                 |
| 🛖 G (\\127.0.0.1) (G:) | START-EOD-EOM                | -SERVICE-FCEND.bat                         | 2021/09/01 07:31  | Windows Batch File | e 1 KB                    |
| Sigma (S:)             | START-IC-HQ-SE               | RVICE-FCEND.bat                            | 2021/08/31 08:56  | Windows Batch File | e 1 KB                    |
| Backup (Y:)            | START-IC-STORE-              | SERVICE-FCEND.bat                          | 2021/08/31 08:56  | Windows Batch File | 1 KB                      |
|                        | STOP-ALL-SERVIC              | CES-FCEND.bat                              | 2021/09/01 07:30  | Windows Batch File | 2 3 KB                    |
| 💣 Network              |                              |                                            |                   |                    |                           |
|                        |                              |                                            |                   |                    |                           |
| items 1 item selected  | 966 bytes                    |                                            |                   |                    |                           |

18. Once you have opened the application put the exact date in and don't forget the backslash in the date then press enter.

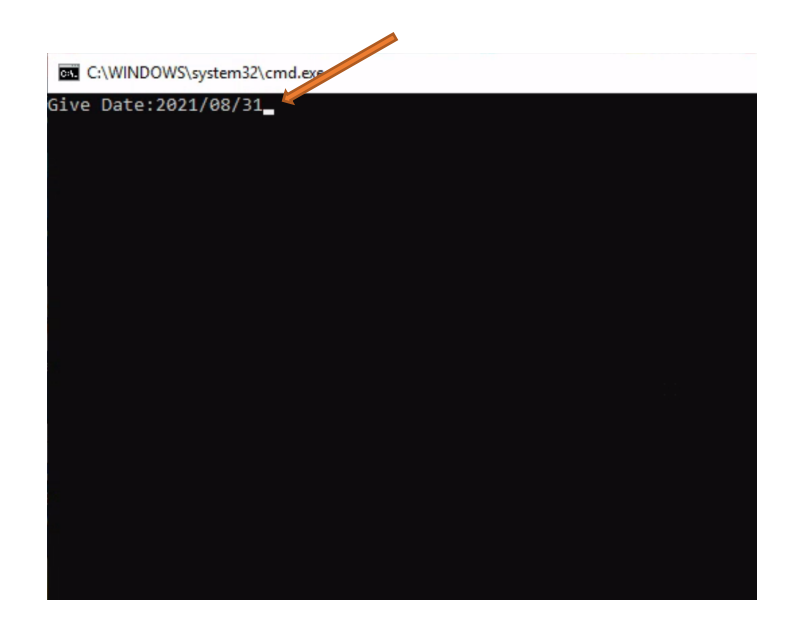

19. You will be prompted to the below image. Here you can press "Start Server.

| CENESIS          | : End-of-Day (     | Control          |                        |                   |              |               | × |
|------------------|--------------------|------------------|------------------------|-------------------|--------------|---------------|---|
| [FCEND] -        | FOUR BROTH         | ERS ENNERI       | DALE                   |                   |              |               |   |
| [FCEND] -        | ENNERDALE          |                  |                        |                   |              |               |   |
| [09/01-08:57:06] | Automatic Start in | 5 Seconds        |                        |                   |              |               |   |
| [09/01-08:57:06] | Dev Evel Deven     | DEOIN            |                        |                   |              |               |   |
| [09/01-08:57:11] | Day-End Process    | BEGIN            |                        |                   |              |               |   |
| [09/01-08:57:11] | Upload Branch Co   | ostsStarted      |                        |                   |              |               |   |
| [09/01-08:57:11] | Upload Branch Ca   | ostsComplete     |                        |                   |              |               |   |
| [09/01-08:57:11] | IEOD0401 Lindate   | Daily Casta      | Name of                |                   |              |               |   |
| [09/01-06.57.11] | [EODOTO] Opdaun    | g Daily Costs    | Narreu                 |                   |              |               |   |
| [09/01-00.57.25] | Processing Daily   | Costs - Processe | a Records : 500/61/94  |                   |              |               |   |
| [09/01-00.57.25] | Stopping Server.   |                  |                        |                   |              |               |   |
| [09/01-00.57.25] | Supping Server.    |                  |                        |                   |              |               |   |
| [09/01-08.57.25] | Server Stopped     |                  |                        |                   |              |               |   |
| [09/01-00.57.25] | Deconcing Daily    | Conto Dessage    | d Pacada - 1000/6170/  |                   |              |               |   |
| [09/01-06.57.40] | Processing Daily   | Cosis - Processe | u recorus . 1000/61/94 |                   |              |               |   |
|                  |                    |                  |                        |                   |              |               |   |
|                  |                    |                  |                        |                   |              |               |   |
|                  |                    |                  |                        |                   |              |               |   |
|                  |                    |                  |                        |                   |              |               |   |
|                  |                    |                  |                        |                   |              |               |   |
|                  |                    |                  |                        |                   |              |               |   |
| Start S          | erver              |                  |                        |                   | $\mathbf{x}$ | <u>C</u> lose |   |
| Run Date : 2     | 2021/09/01         | Month-End        | Date: 2021/09/30       |                   |              |               |   |
| MAIN000          | Interval :         | 0 Secs           | Ve                     | ersion : 10.35.41 |              |               |   |

20. There you go. you have completed the End-of-day service.